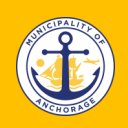

## **Property Summary Report**

https://www.muni.org/propertyreport

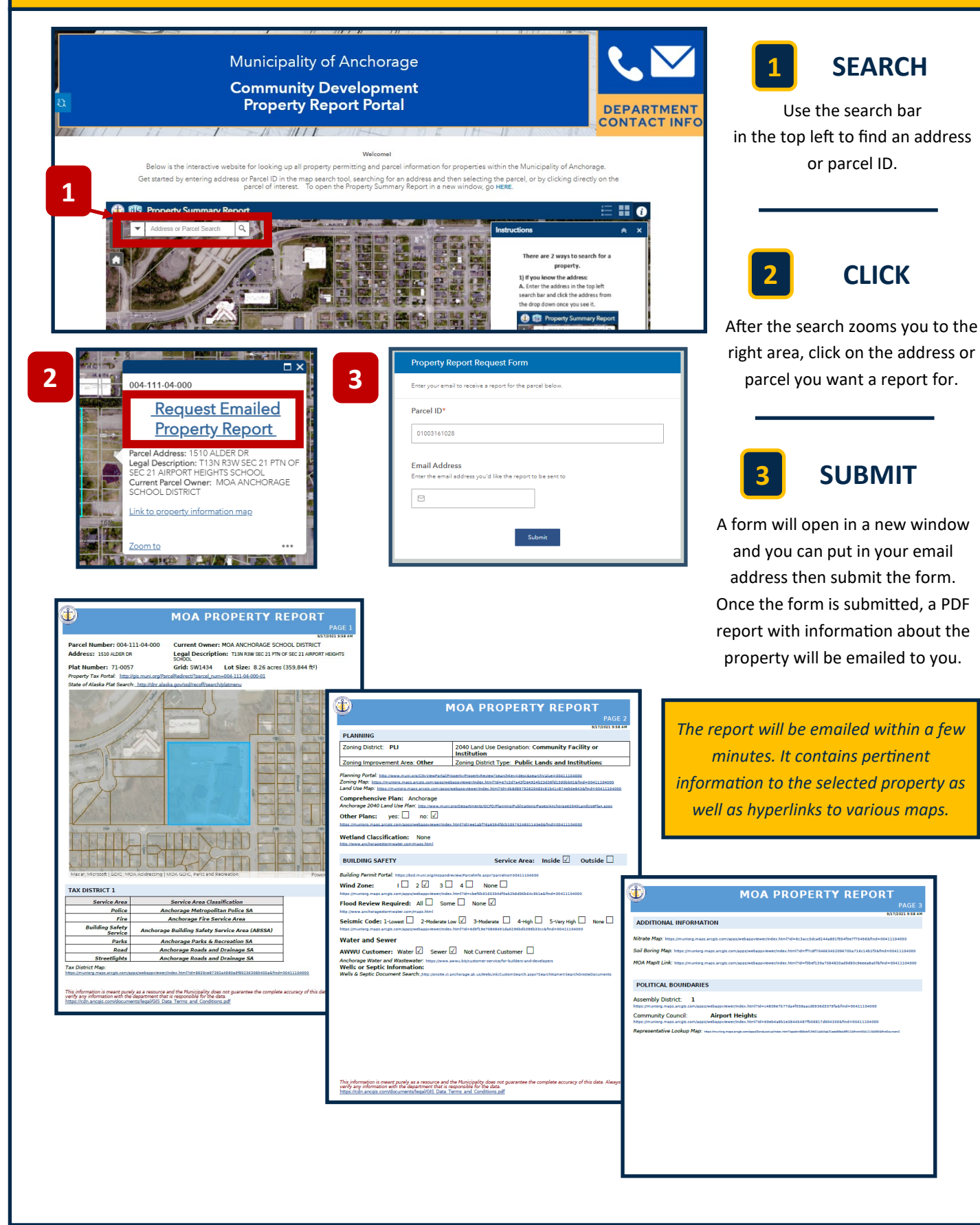